## STEP-BY-STEP GUIDE TO ACCESSING AND DOWNLOADING FORM I-20 IN Document management

Visit the Document Management Page:

Click the link: <a href="https://sun-prd.erp.umasscs.net/istart/controllers/start/StartEngine.cfm">https://sun-prd.erp.umasscs.net/istart/controllers/start/StartEngine.cfm</a>

Log In:

- Click on the "Login" button.
- Enter your UMassD credentials to access your account.

OF MASSACHUSETTS

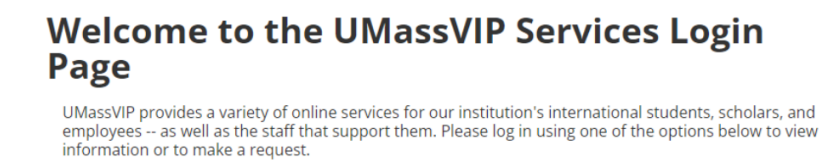

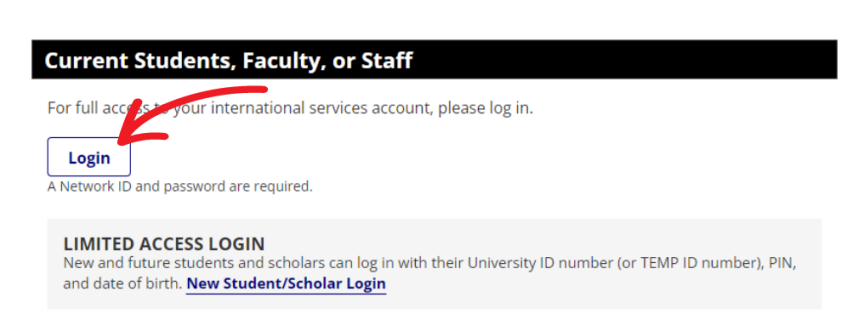

Locate the Download File Icon:

- Once logged in, look at the home page's upper right corner.
- Find the download file icon, which may have a number displayed if there are new files ready in your profile.
- Click on the icon and it will redirect you to your documents section.

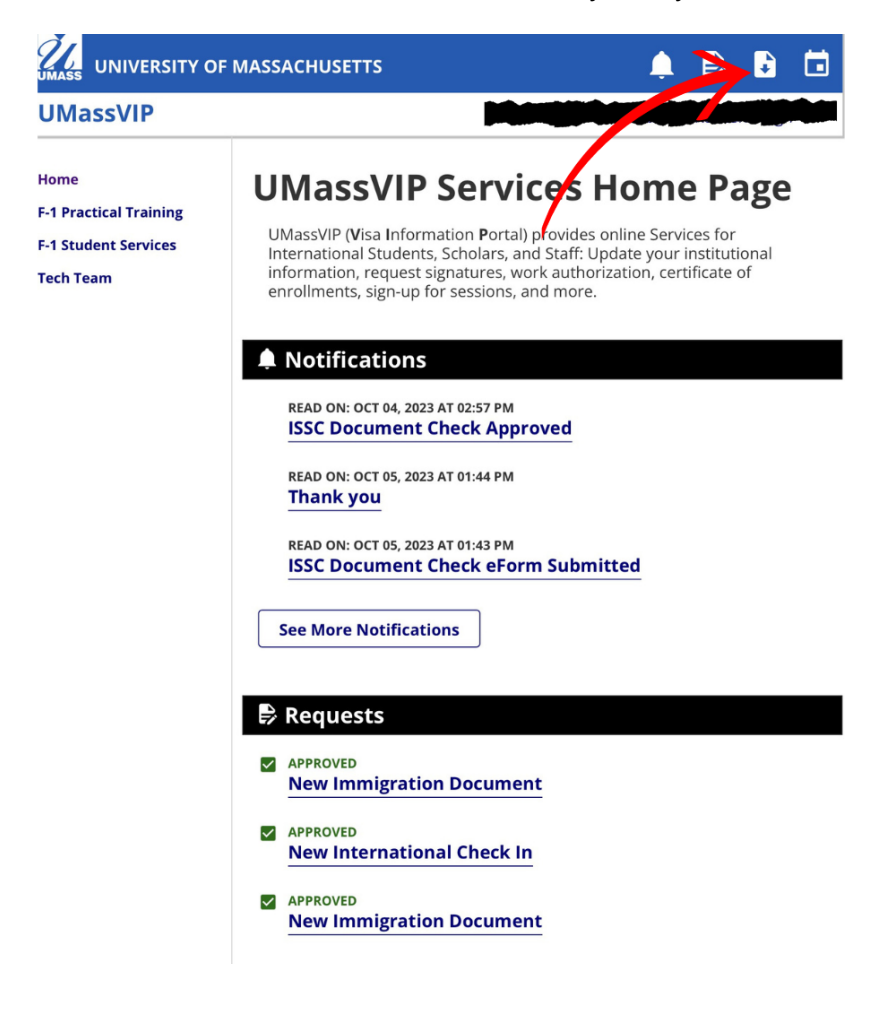

Find and Access Form I-20:

- In the documents section, look for your Form I-20.
- Once located, you can read and download the Form I-20 for your use.

| UMASS UNIVERSITY OF MASSACHUSETTS                      |                                                                             |
|--------------------------------------------------------|-----------------------------------------------------------------------------|
| UMassVIP                                               |                                                                             |
| Home<br>F-1 Practical Training<br>F-1 Student Services | Documents                                                                   |
| Tech Team                                              | DOCUMENT CREATED ON 12/06/2020                                              |
|                                                        | (*) <i>Information Required</i><br>Show these document types:               |
|                                                        | Show most recent only* <ul> <li>Yes</li> <li>No</li> </ul> Filter Documents |